- 1 ... Auswählen der Druckfunktion
- 2

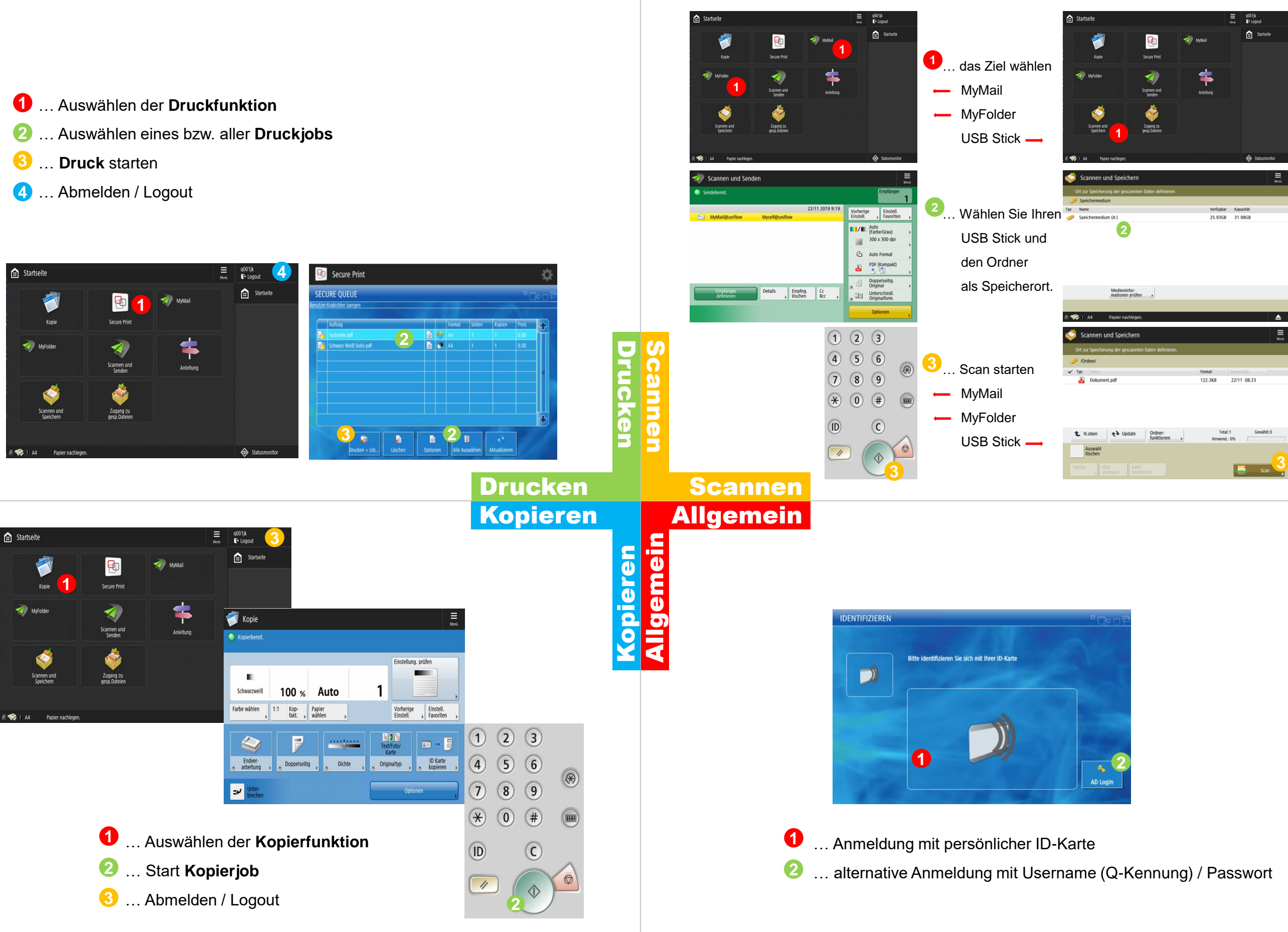

Canon

Bei Störungen wenden Sie sich bitte an den IT Helpdesk (DW 71044 / it-helpdesk@i-med.ac.at)